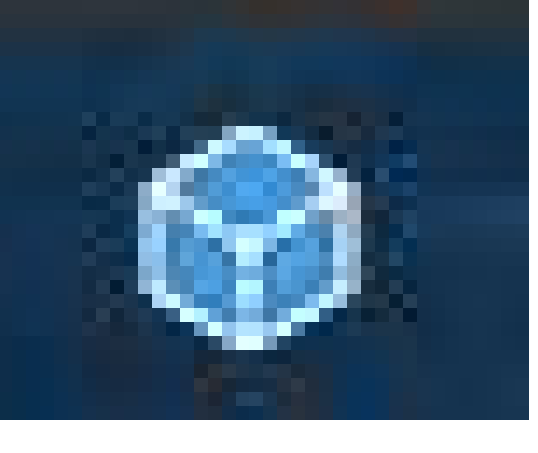

# I C E

https://www.microsoft.com/en-sg/download/details.aspx?id=52459

Éditeur d'images composites (faire des panoramiques à partir de plusieurs images) ICE est un petit programme de Microsoft, peu lourd (7,7 Mo) qui permet de reconstituer tout un panorama à partir de plusieurs photos prises dans cette optique : voir page suivante.

### QU'EST-CE QUE ICE ?

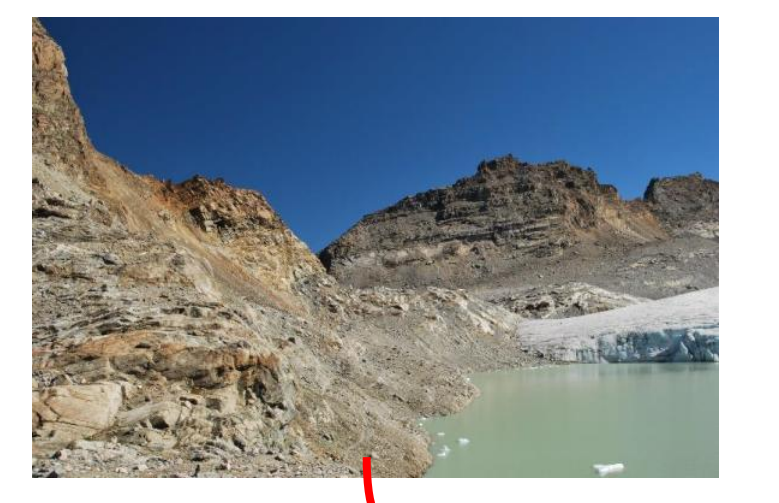

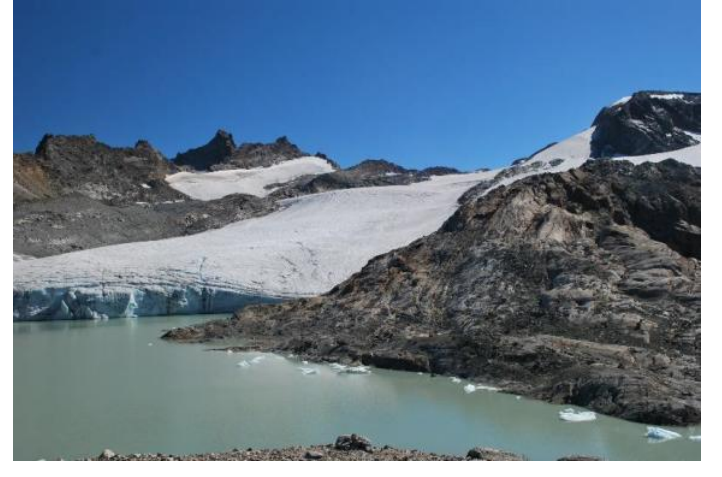

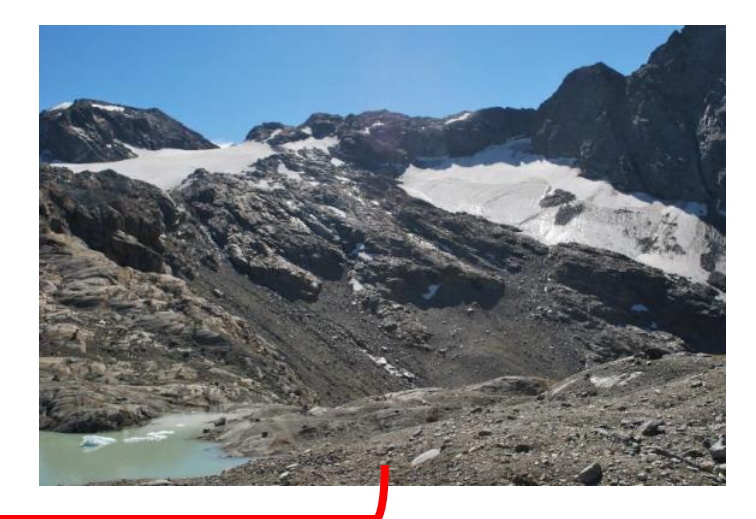

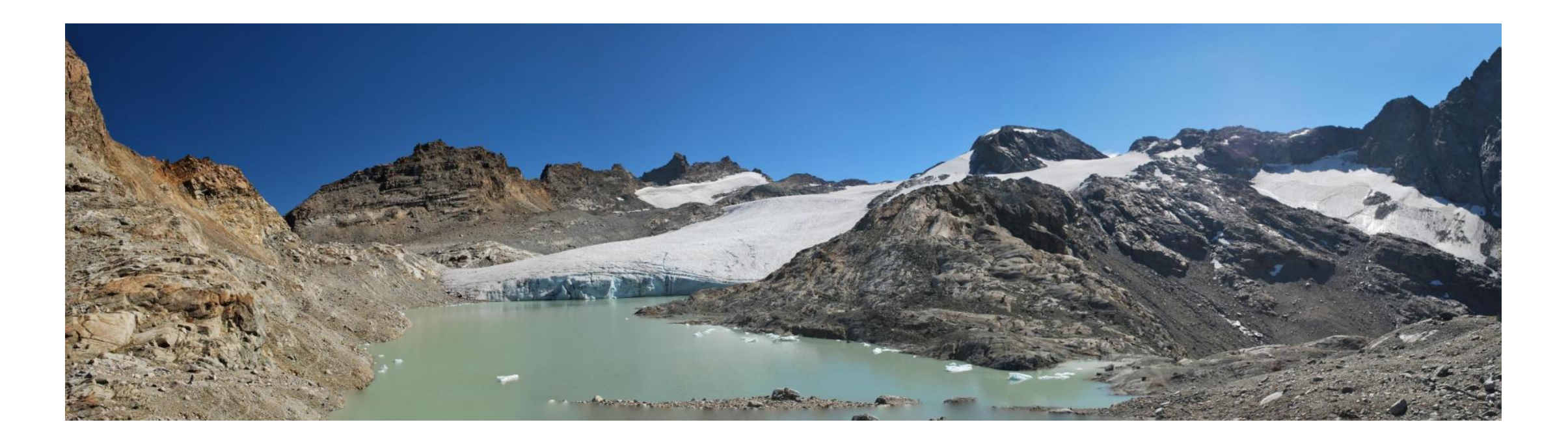

### Prises de vues photographiques

Lors de la prise de vues faites dans l'intention d'en faire un panorama :

- L'appareil photo doit être stable horizontalement
- Les clichés doivent se recouvrir un peu voir pages suivantes
- Il vaut mieux prendre les photos verticalement plutôt que horizontalement : l'image finale (le panorama) sera ainsi plus grand.

#### Prises de vues photographiques

Zone de recouvrement d'une image à la suivante

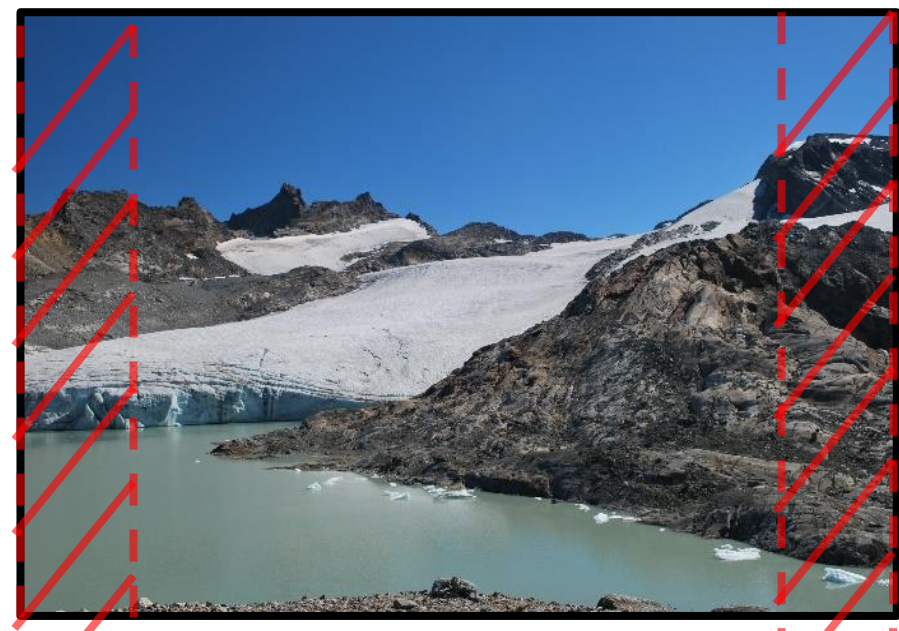

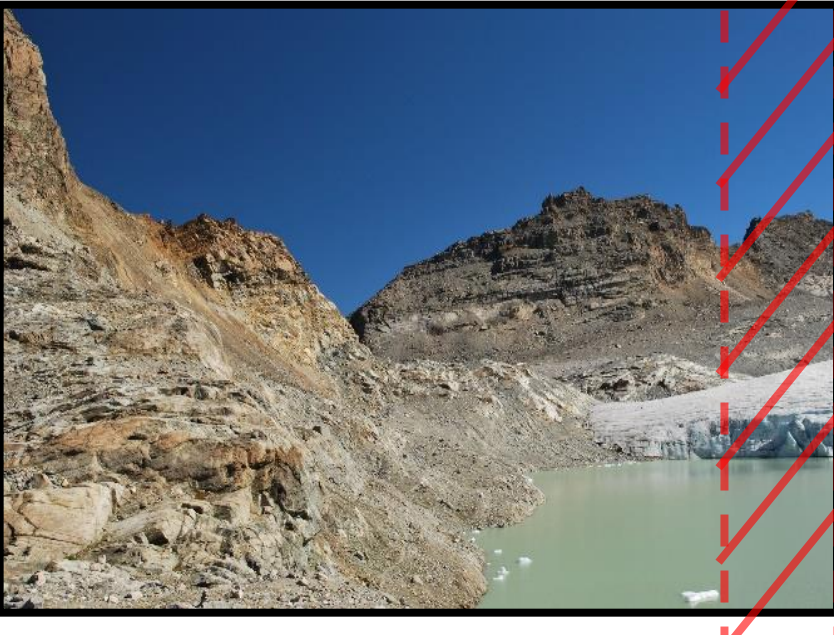

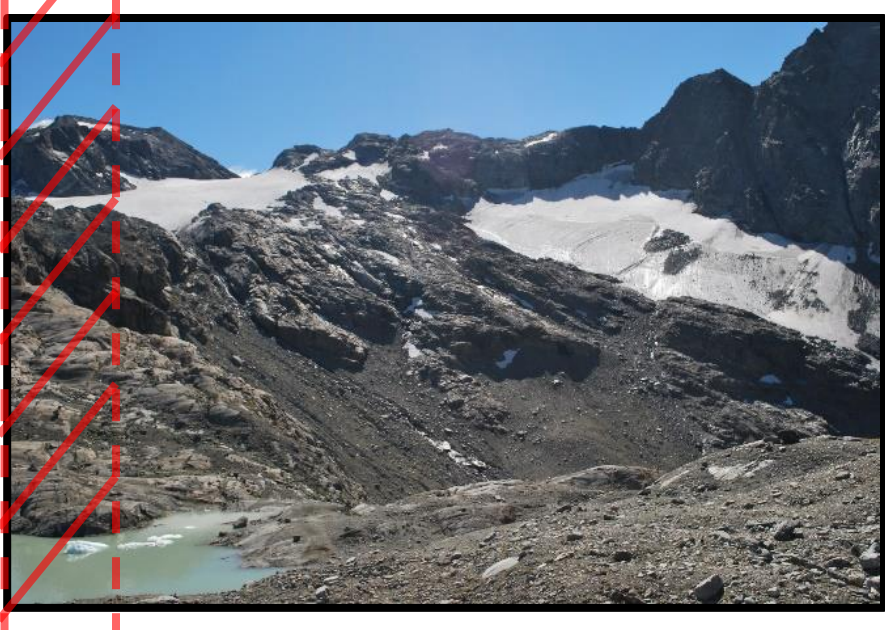

#### Prises de vues photographiques

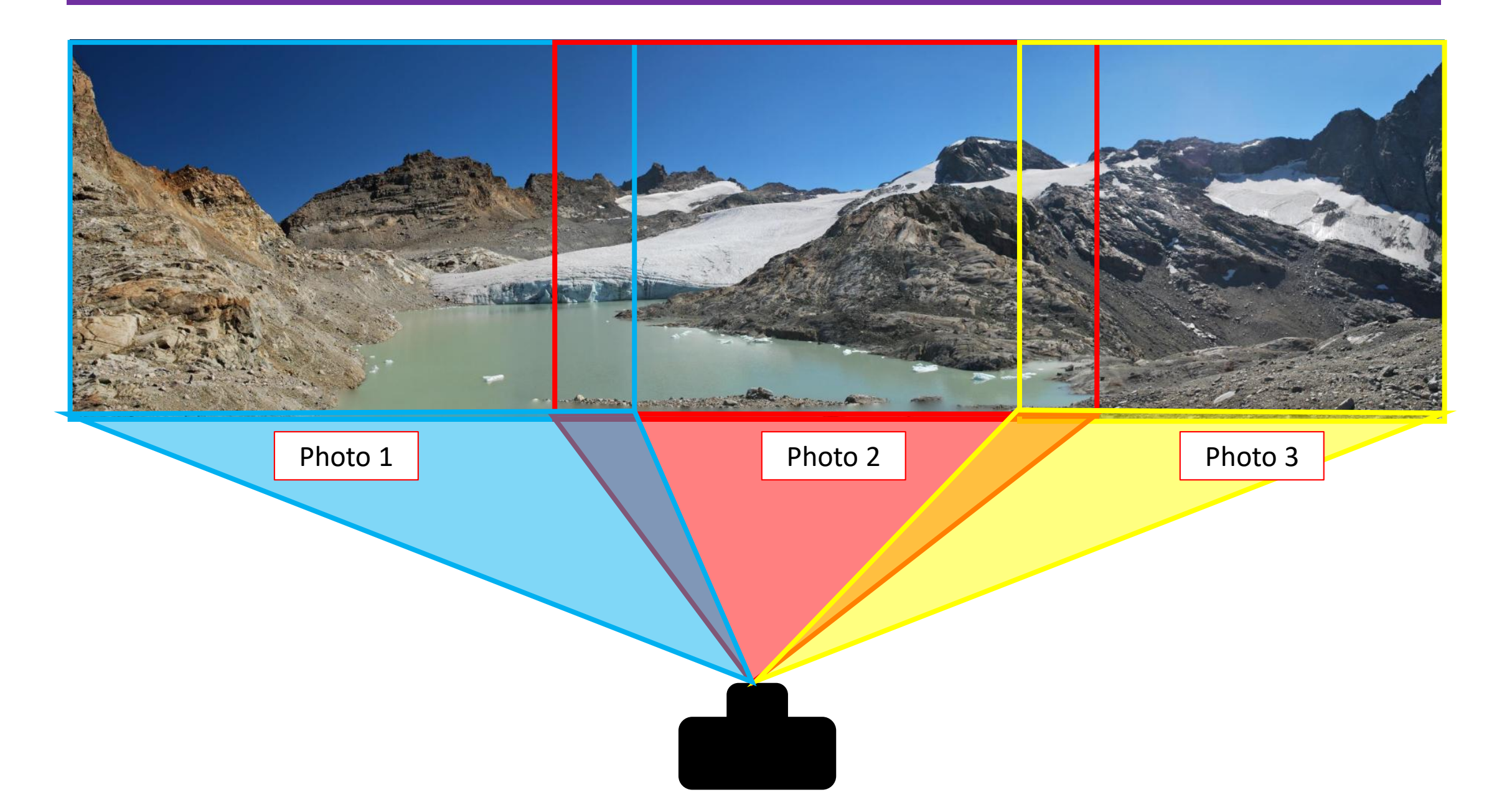

## CRÉER LE DOSSIER PANORAMA SUR LE BUREAU

Sur le bureau, créez un dossier que vous nommerez PANORAMA

- Il servira à mettre les photos destinées à devenir un diaporama
- Il servira à enregistrer le futur diaporama
- Rappel pour créer un dossier : faites un, clic droit sur le bureau cliquez sur Nouveau, cliquez sur Dossier ou bien Faites CTRL+SHIFT + N
- Et nommez tout de suite ce dossier (n'utilisez pas la souris, elle est inutile)

### INSTALLER ICE

- Téléchargez ICE à partir de ce lien sécurisé <u>https://www.microsoft.com/en-sg/download/details.aspx?id=52459</u>
- Une fois téléchargé, il se trouve dans le dossier Téléchargement
- Faites un clic droit dessus puis cliquez sur Installer

## **OUVRIR ICE**

- Cliquez sur le menu **Démarrer**
- Cliquez sur la lettre A puis sur la lettre I (I puisqu'on recherche Ice)
- Cliquez sur la **petite flèche à droite** de Image Composite Editor
- Cliquez enfin sur Image Composite Editor.

Le programme s'ouvre sur le bureau

#### UTILISER ICE

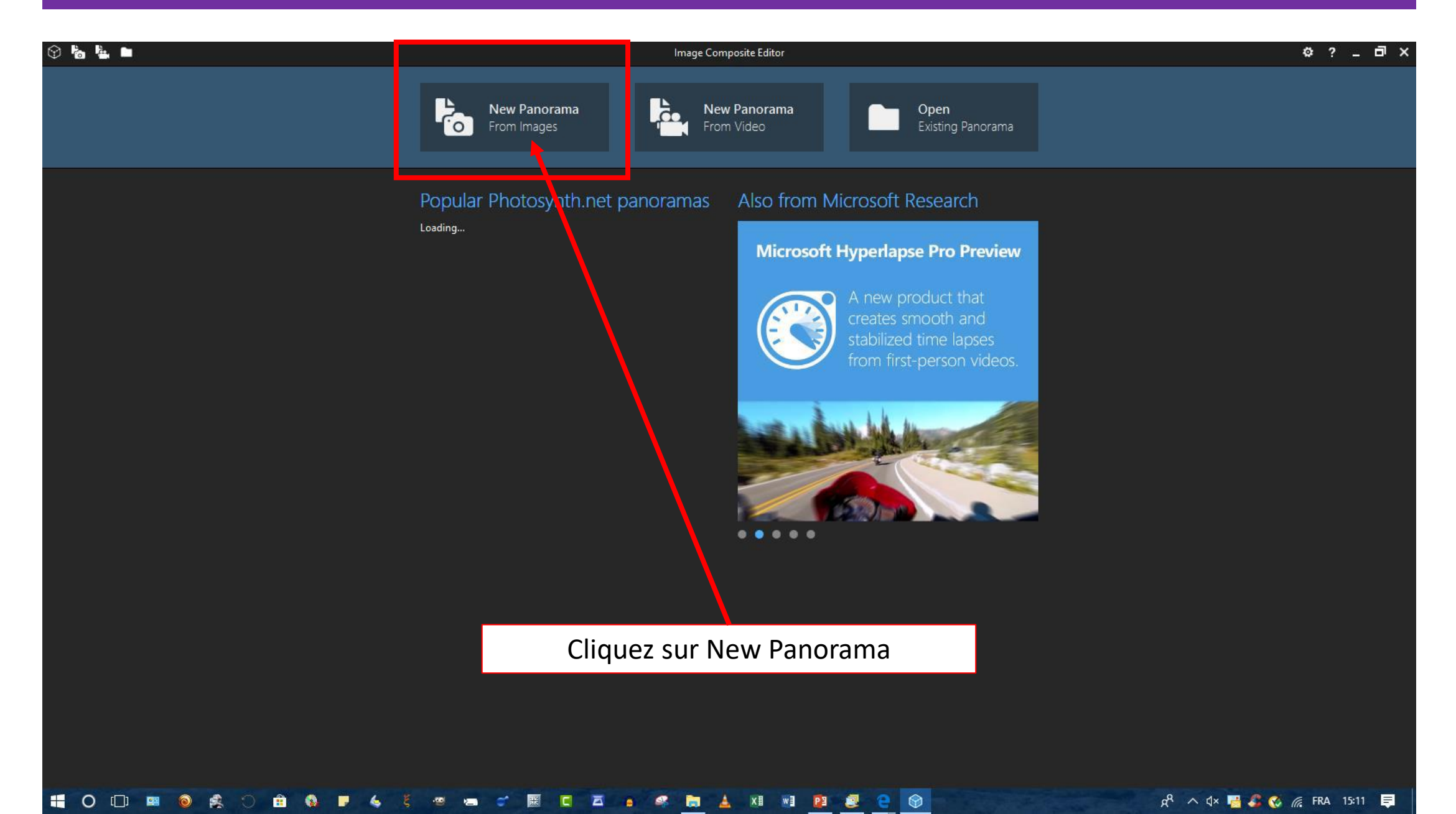

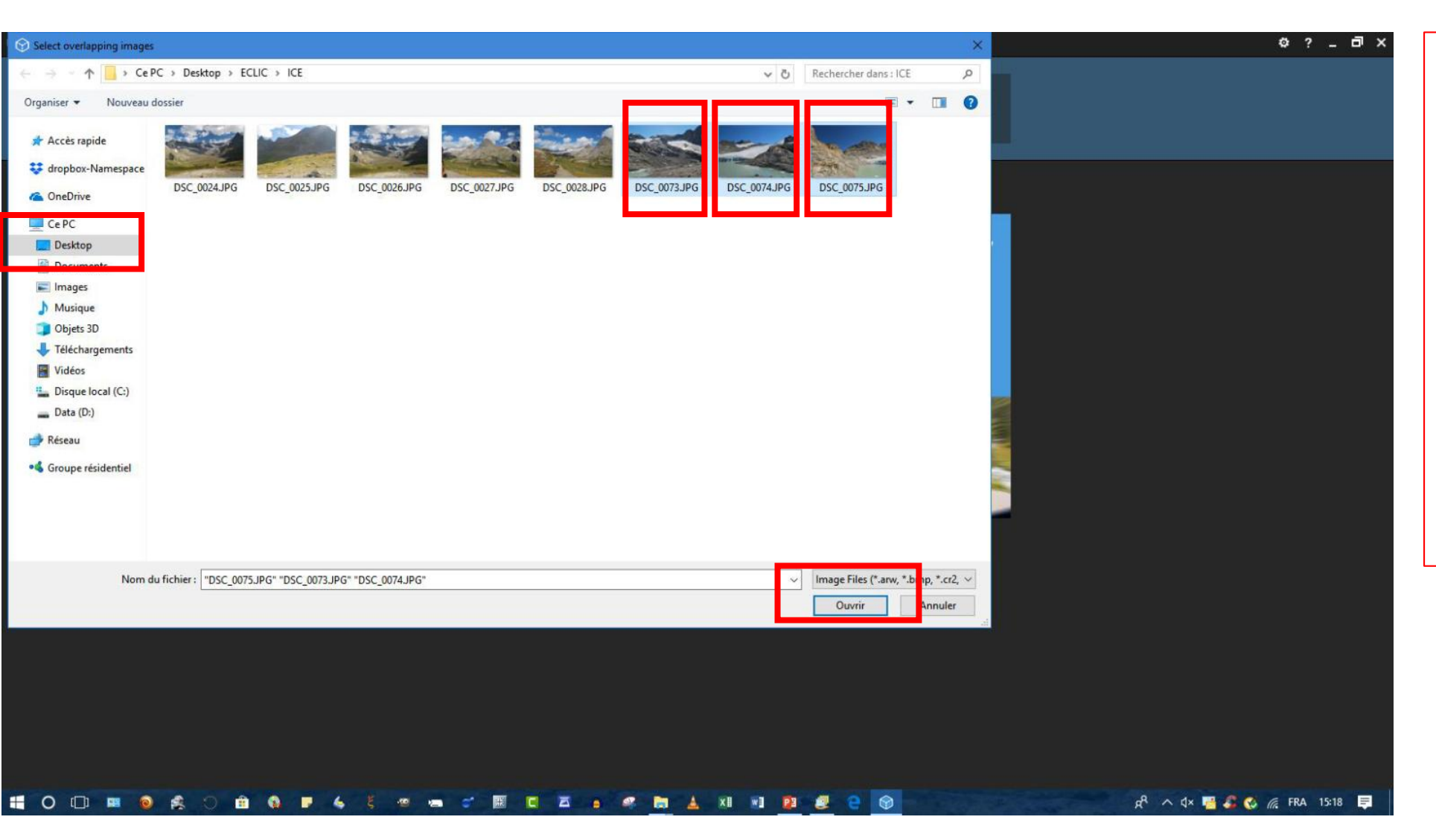

L'explorateur de fichiers s'ouvre. À gauche cliquez sur **Bureau**. À droite, double cliquez sur le dossier **PANORAMA** créé au début.

Avec la touche **CTRL** maintenue appuyée, cliquez sur chaque image qui va composer le panorama. Lâchez la touche CTRL puis cliquez sur **Ouvrir** 

| ٢ |                                     | Untitled* - Image Composite Editor  |                            | ¢?_⊡×                                   |
|---|-------------------------------------|-------------------------------------|----------------------------|-----------------------------------------|
|   | BACK                                | 1 IMPOR T 2 STITCH 3 CR DP 4 EXPORT |                            | NEXT                                    |
|   | Add images Remove selected          | Sort by File name Y                 | Drag & drop photos here 🖌🎹 | ✓ Simple panorama                       |
|   |                                     |                                     |                            | Camera motion                           |
|   |                                     |                                     |                            | ✓ Auto-detect ✓                         |
|   | DSC_0073JPG DSC_0074JPG DSC_0075JPG |                                     |                            | <ul> <li>Structured panorama</li> </ul> |
|   |                                     |                                     |                            |                                         |
|   |                                     |                                     |                            |                                         |
|   |                                     |                                     |                            |                                         |
|   |                                     |                                     |                            |                                         |
|   |                                     |                                     |                            |                                         |
|   |                                     |                                     |                            |                                         |
|   |                                     |                                     |                            |                                         |
|   |                                     |                                     |                            |                                         |
|   |                                     |                                     |                            |                                         |
|   |                                     |                                     |                            |                                         |
|   |                                     |                                     |                            |                                         |
|   |                                     |                                     |                            |                                         |
|   |                                     |                                     |                            |                                         |
|   |                                     |                                     |                            |                                         |
|   |                                     |                                     |                            |                                         |
|   |                                     |                                     |                            |                                         |
|   |                                     |                                     |                            |                                         |
|   | O [] 🖼 🔞 🌊 🔿 🟦 🗞 🕨 🍐 🖉 🖼 💣 🖾        | - C 🖾 🗚 🦛 🚔 🛓 XI 🛛 📴 🛃 🤤 🚱          |                            | 🕺 🔨 🖓 🚰 🖧 🐼 🌈 FRA 15:19 📮               |

Les images sont insérées dans ICE.

Cliquez maintenant sur l'onglet **STITCH** c'est ce qui va arranger les photos pour en faire un panorama.

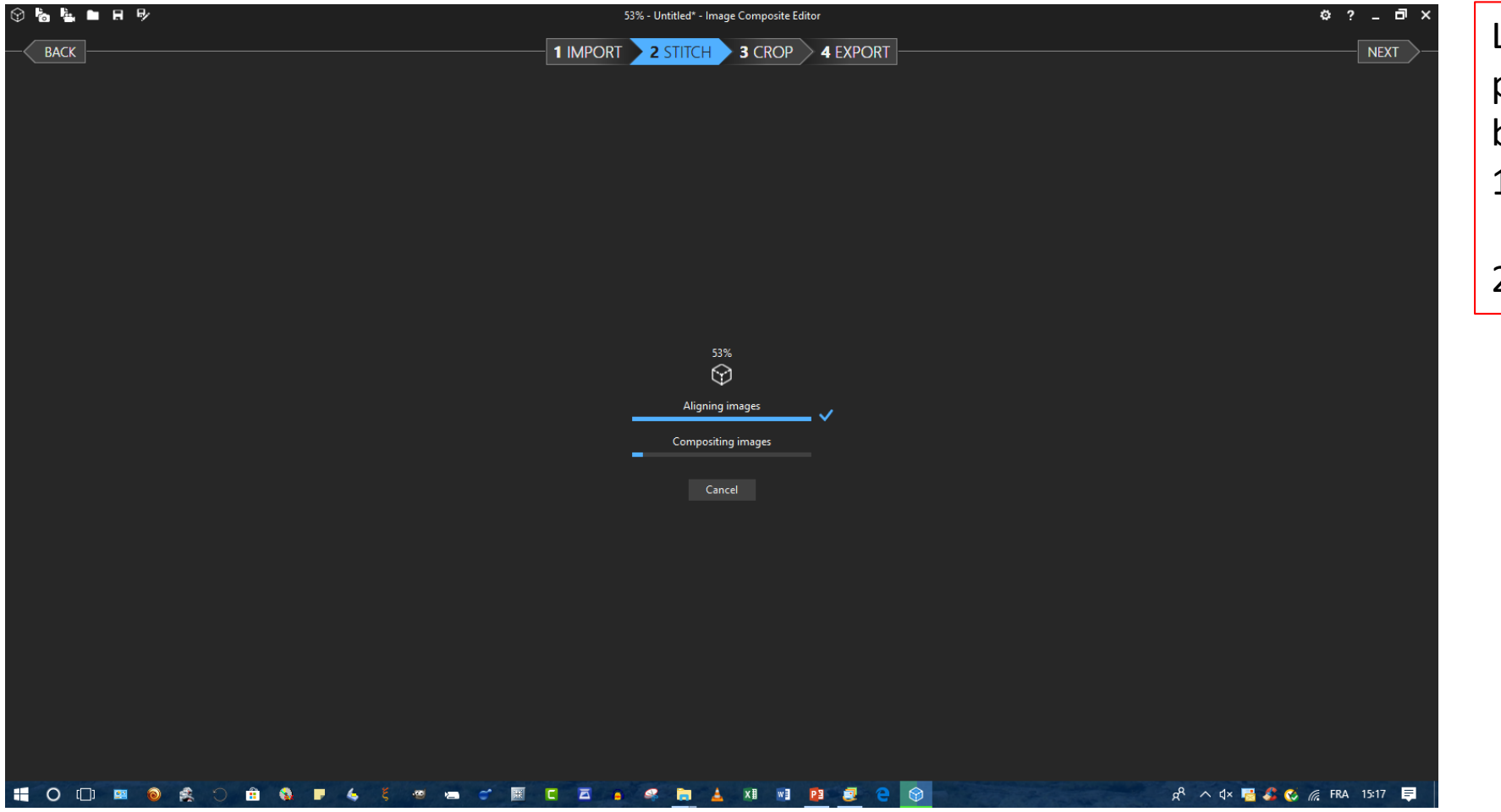

Le programme compose le panorama. On voit les barres de progression :

- 1) Le programme aligne les images et
- 2) il les juxtapose

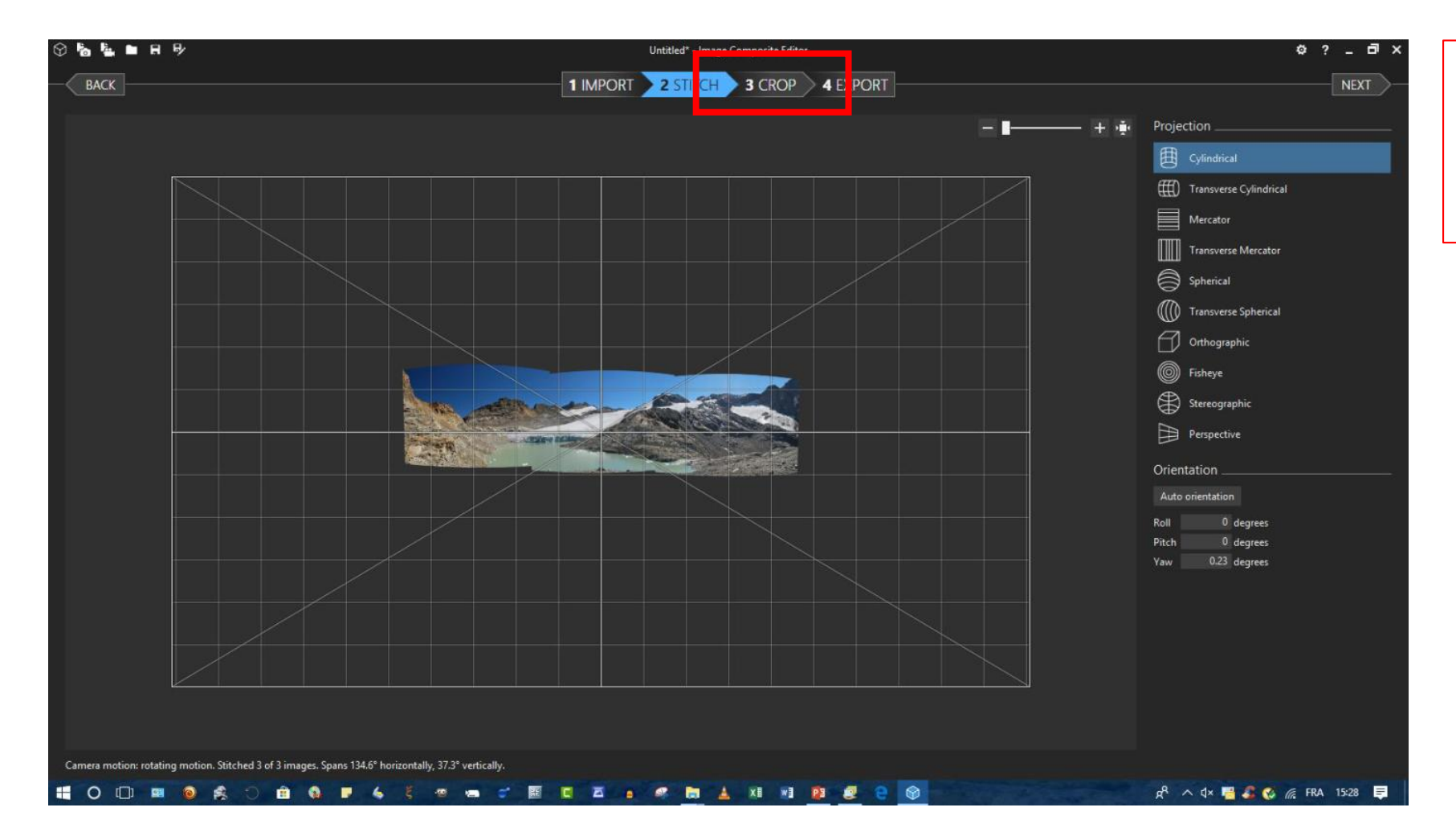

#### Le résultat apparait.

Cliquez maintenant sur l'onglet **CROP** (couper)

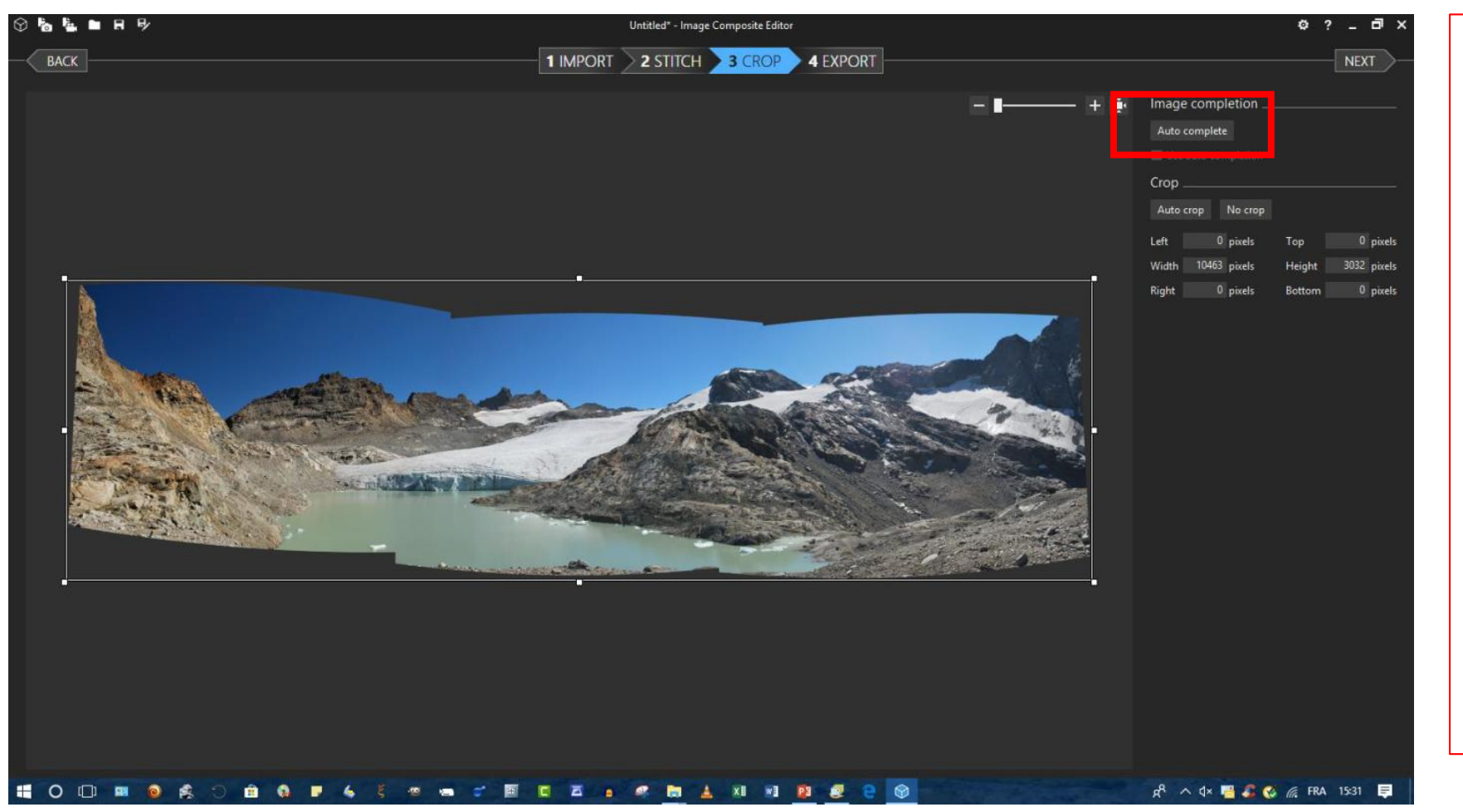

Le panorama apparait tel qu'il sera en final avec ici, les défauts de prises de vues non exactement horizontales.

Dans un cas comme celui – là, cliquez sur Auto Complete. Le programme va réussir à compléter les zones noires !

S'il n'y a pas de zones noires, passez directement à la page 17

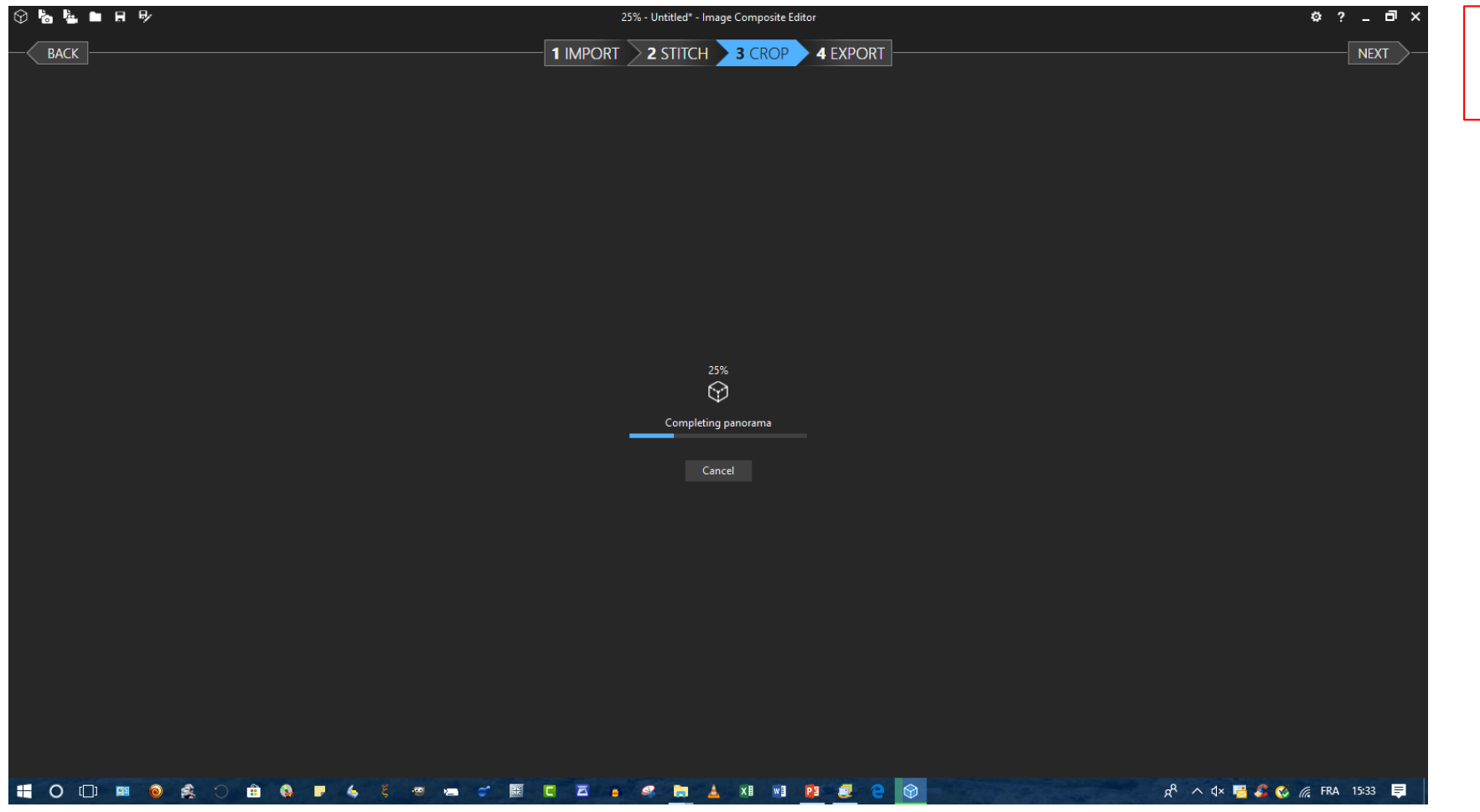

Le programme fait "ses calculs" et.....

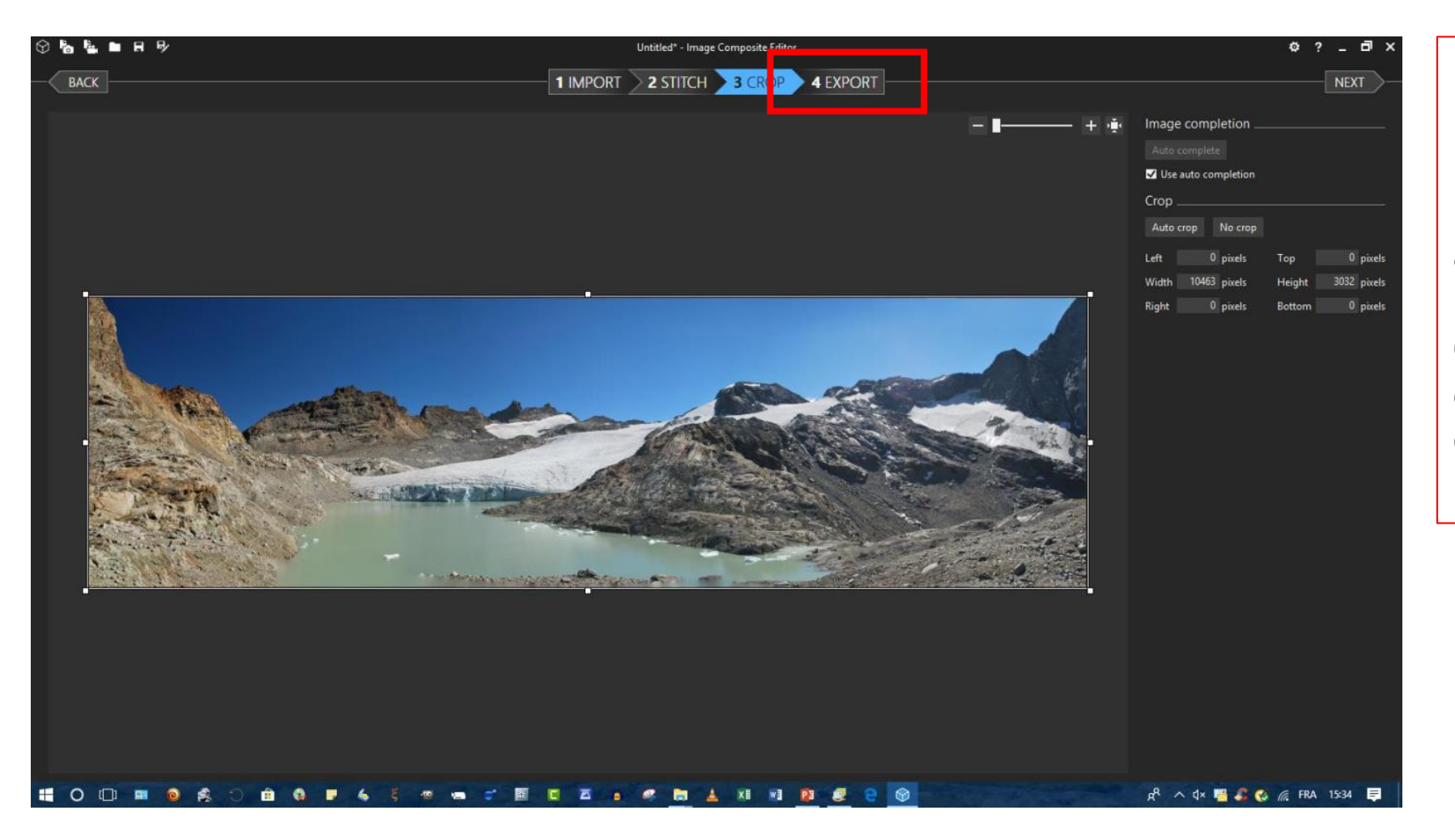

#### ... Voici le résultat. Bluffant, non ?

(merci l'intelligence artificielle !)

On arrive au bout de ces quelques minutes : Cliquez maintenant sur **EXPORT** 

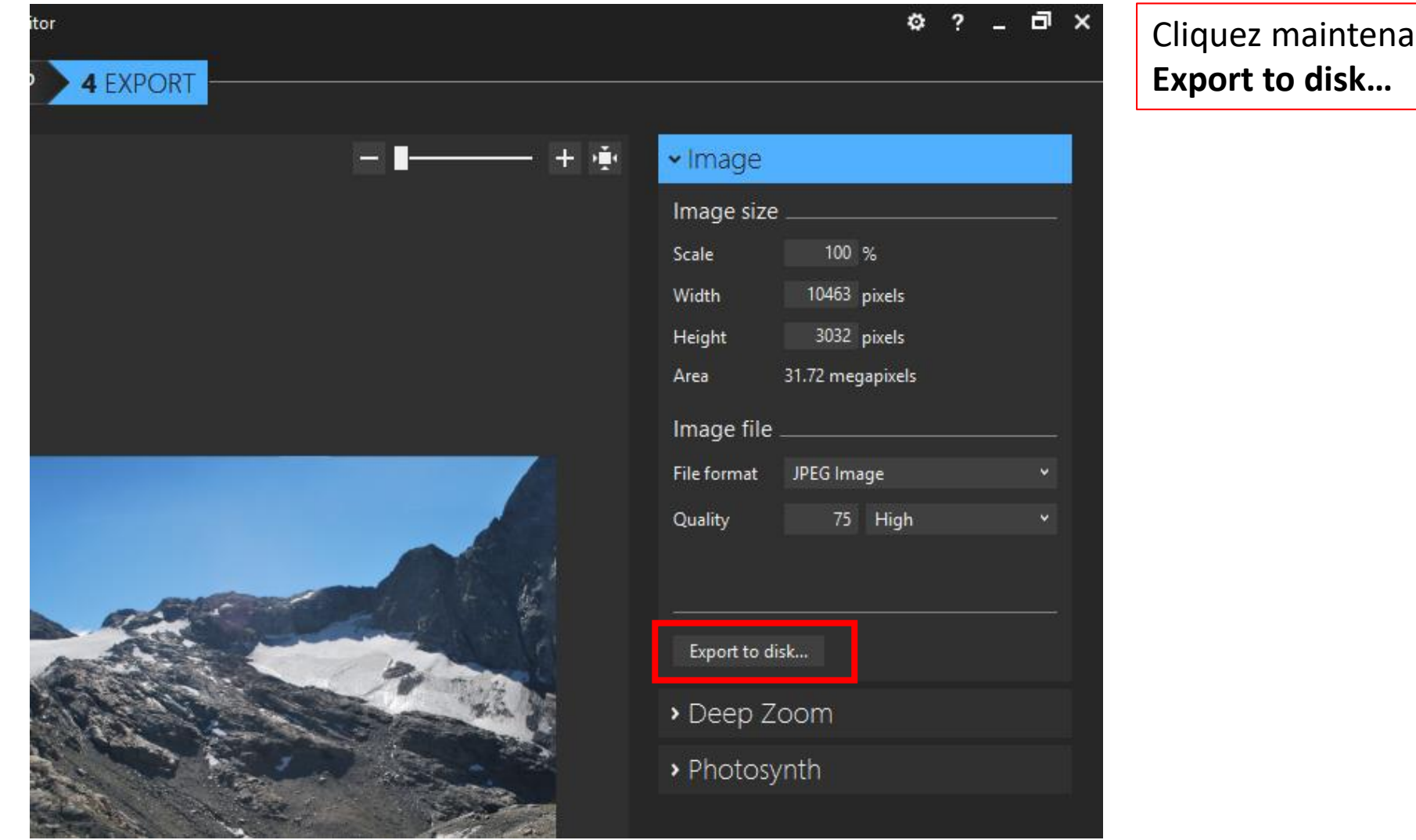

Cliquez maintenant sur

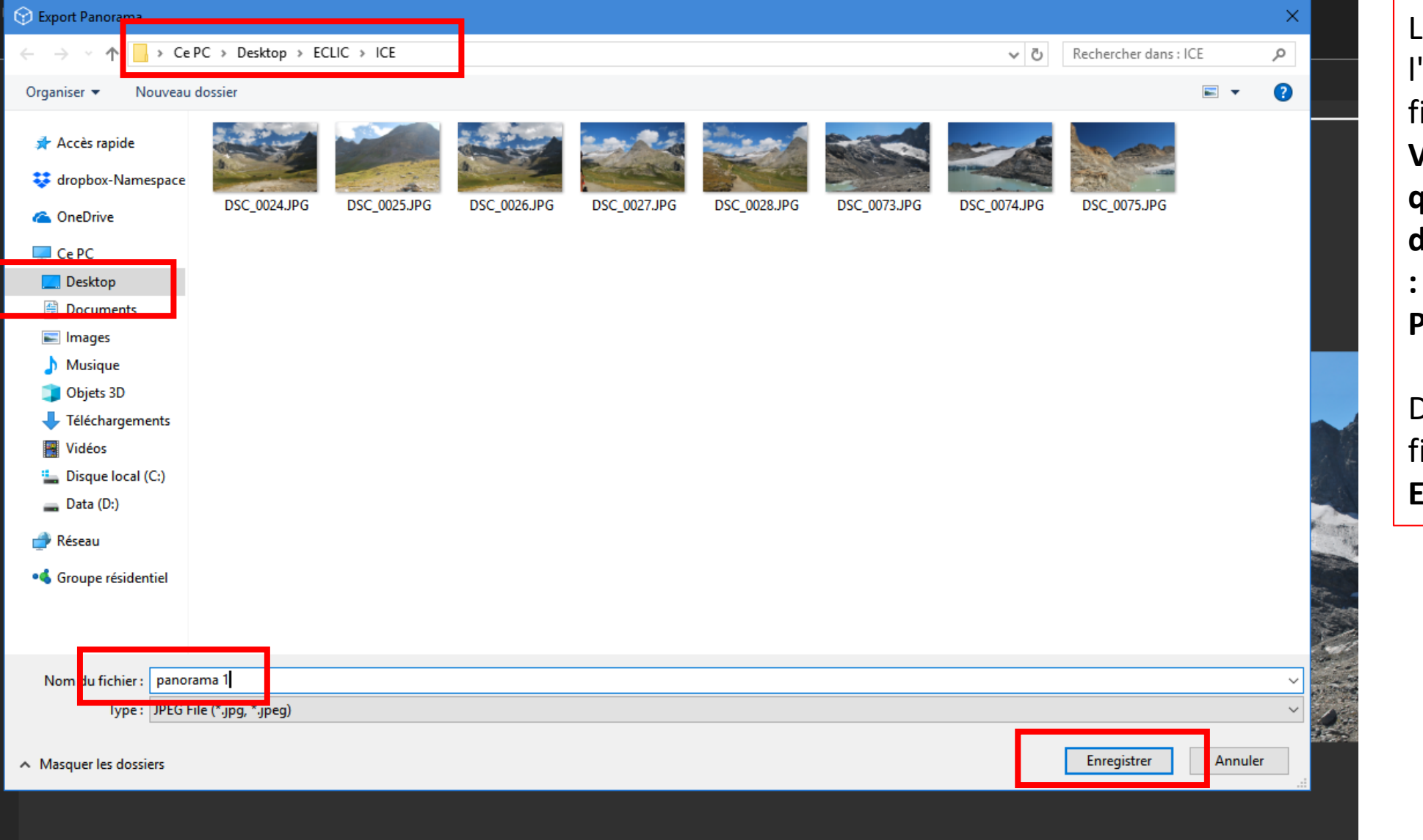

La fenêtre de l'explorateur de fichiers s'ouvre. Vérifiez si besoin que vous êtes déjà dans le bon dossier : Bureau / PANORAMA

Donnez un nom au fichier et cliquez sur **Enregistrer.** 

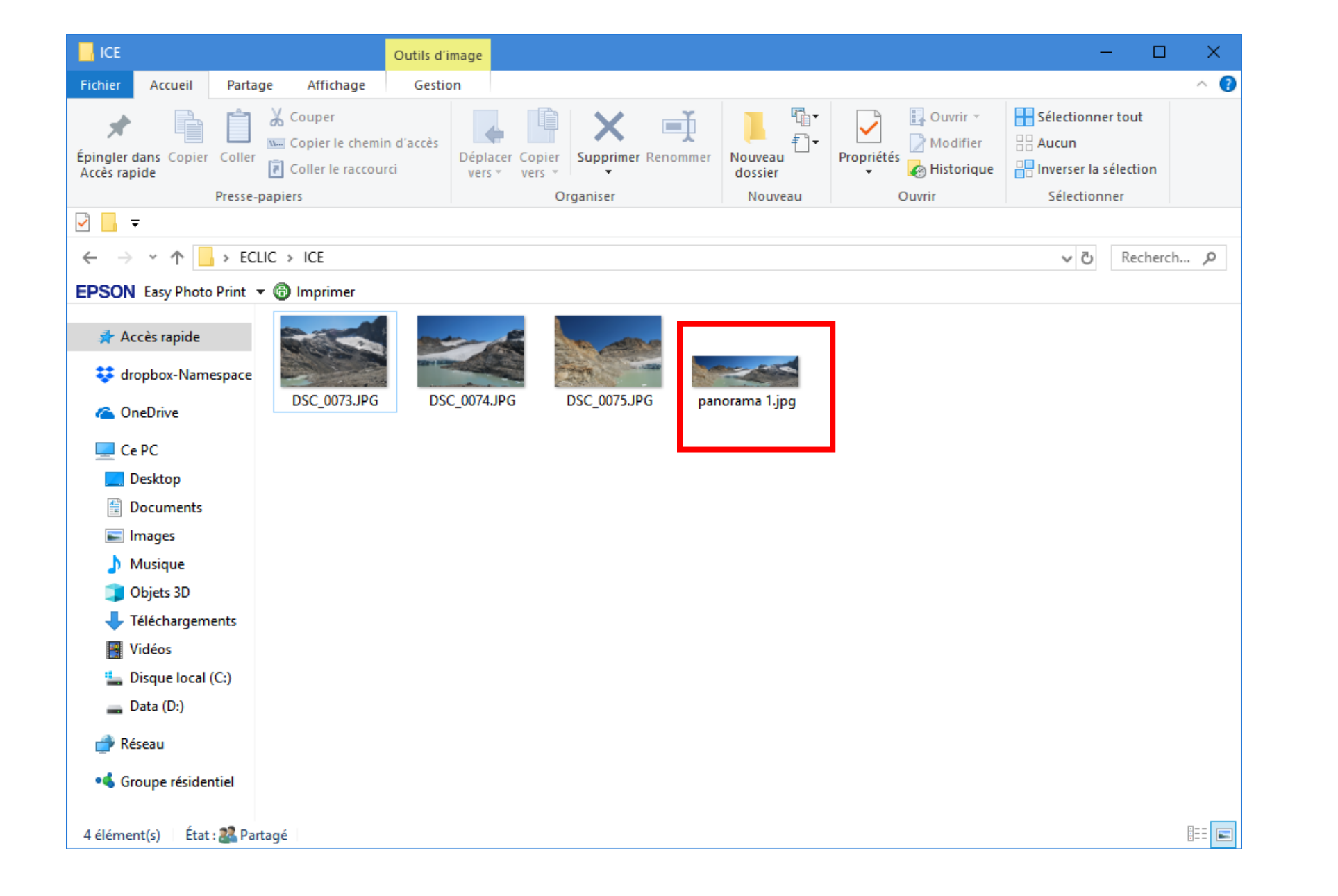

Pour vérifier, allez sur le **bureau,** ouvrez le dossier **PANORAMA** et **double-cliquez sur le fichier** que vous venez d'enregistrer